# Présentation du parcours usagers PayFip

Rechercher dans un moteur de recherche : www.payfip.gouv.fr

#### Page d'accueil de PayFiP pour l'accès via le portail DGFiP

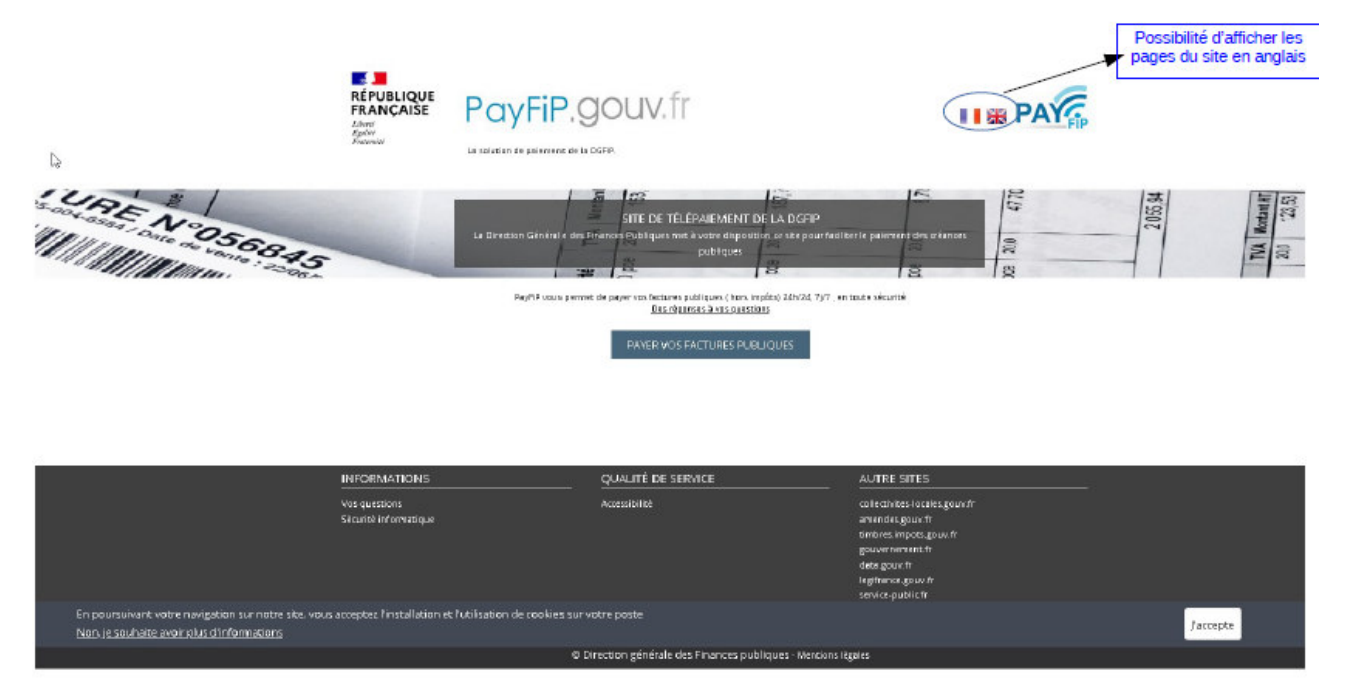

**Saisir** dans le champ « Identifiant structure publique », l'**Identifiant collectivité** présent sur l'Avis de Sommes à Payer (**Identifiant collectivité = numéro de client PayFip**)

| E PUBLIQUE<br>FRANÇAİSE<br>Liberti<br>Égalité<br>Fraternité | PayFiP.gouv.fr<br>La solution de paiement de la Direction Générale des Finances Publiques.                                                                          | PAY                |
|-------------------------------------------------------------|----------------------------------------------------------------------------------------------------|--------------------|
|                                                             |                                                                                                    |                    |
| SAISIR L'ID                                                 | ENTIFIANT STRUCTURE PUBLIQUE                                                                                                    |                    |
| Veuillez renseigner l'                                      | identifiant structure publique                                                                                                    |                    |
| lden                                                        | tifiant structure publique : * 028319 Saisir l'identifiant structure publique précisé sur votre avis des sommes à payer, votre facture ou votre titre de perception | *champ obligatoire |
|                                                             |                                                                                                    |                    |
|                                                             | Valider Annuler                                                                                                    |                    |
|                                                             |                                                                                                    |                    |

#### Saisir le numéro de référence facture présent sur l'Avis de Sommes à Payer

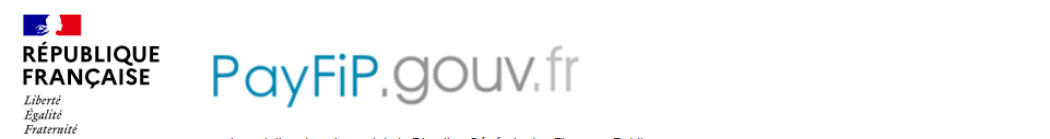

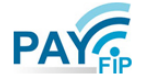

La solution de paiement de la Direction Générale des Finances Publiques

| SAISIR REFERENCE DETTE                                                                              |                      |         |                                                                                                  |
|----------------------------------------------------------------------------------------------------|----------------------|---------|--------------------------------------------------------------------------------------------------|
| Veuillez renseigner la référence de la dette :<br>Identifiant structure publique :<br>Référence : * | 028319<br>2021 - 276 | - 1     | Saisir la référence telle qu'elle apparaît sur votre avis des sommes à payer en l<br>son format. |
|                                                                                                    | Valider              | Annuler |                                                                                                  |

Saisir le montant <u>Total</u> de l'Avis de Sommes à Payer et l'adresse électronique à laquelle devra être transmis le ticket de paiement

| RÉPUBLIQUE<br>FRANÇAISE<br>Liberti<br>Egutati<br>Estaterniti | PayFiP.gou                                                                                | V. fr<br>Finances Publiques.                                                          | PAY                                                                                               |                                                                     |
|--------------------------------------------------------------|-------------------------------------------------------------------------------------------|---------------------------------------------------------------------------------------|---------------------------------------------------------------------------------------------------|---------------------------------------------------------------------|
| REFERENCES<br>Pour effectuer votre règle<br>Ré               | ement au profit de la collectivité : ISOL<br>Sférence de la dette : 2021-0<br>Montant : * | A, merci de préciser les informations suivantes :<br>0000276-000001<br>€ <sup>⑦</sup> | Q                                                                                                 |                                                                     |
| Confirm                                                      | nez l'adresse saisie : *                                                                  |                                                                                       | Saisir une adresse électronique vali<br>cette adresse un ticket de paiemen<br>*champ obligatoire. | de. À l'issue de votre règlement, vous recevrez sur<br>à conserver. |
|                                                              |                                                                                           | Valider Annuler                                                                       |                                                                                                   |                                                                     |

<u>A l'issue de la validation apparaît le masque choix :</u>

- Paiement par carte bancaire parcours pages 3 et 4
- Paiement par prélèvement unique parcours pages 5 à 7

# **Parcours carte bancaire**

# 1 - Sélection du mode de paiement

| RÉPUBLIQUE<br>FRANÇAISE<br>Liènté<br>Égalité<br>Francosti | La solution de palemot de la Direction Générale des Finances Publiques.                                                                                                    | PAY  |
|-----------------------------------------------------------|----------------------------------------------------------------------------------------------------|------|
|                                                           | informations sur la dette                                                                                                    |      |
|                                                           | Collectivité : SIVOS DU HAUT LIZON<br>Référence de la dette : 2020-01-00-0000000001255<br>Montant : 42,00€<br>Adresse électronique : bureau.caprecouvrement-payfip@dg/ip.finances.gouv | ſr   |
|                                                           | Choix du mode de paiement                                                                                                    |      |
|                                                           | Payer par prélévement Pour poursuivre cette procédure, voi<br>devrez saisir vos identifiants impots,                                                                                   | gouv |
|                                                           | Payer par carte bancaire 📑 🚭 VISA pou(b)                                                                                                    |      |

## 2 - Saisie des données carte bancaire

| RÉPUBLIQUE<br>FRANÇAISE<br>Ober<br>Galer<br>Franse                                                                                                    |                                                                                                    |                                                                |
|----------------------------------------------------------------------------------------------------|----------------------------------------------------------------------------------------------------|----------------------------------------------------------------|
| Collectivité: SIVOSDUHAUTLIZON<br>Montant de la transaction : 52,00 €                                                                                                    |                                                                                                    |                                                                |
| Détails de la transaction                                                                                                    | Informations de la carte                                                                                                    | VISA 🌓 🗲                                                       |
| Référence de la transaction :<br>PAYF IP000000006450928<br>Référence commande :<br>202000100000000001257<br>Comptable :<br>TRESL POLIGNY<br>Identifiant du commerçant :<br>2280-41083630010<br>E-mail :<br>bureau.coprecouvrement- | Veuillez saisir les informations de votre paiement<br>Numéro de carte :<br>Date d'expiration :<br>Mois : 01 v Année : 2021 v<br>Cryptogramme visuel : |                                                                |
| poyfipWdgfip.Imances.gouv.fr                                                                                                    | Secured by worldline                                                                                                    | Valider Armuler<br>Copyright & 2021 - Trust drukts reliservels |

# 3 – Confirmation de paiement

Après validation de son paiement, PayFip confirme la prise en compte du paiement et transmet sur l'adresse électronique saisie préalablement un ticket de paiement qui est à conserver.

| illectivité: SIVOSDUHAUTLI2ON<br>antant de la transaction : 52,00 C    |                                                                                        | •                |
|------------------------------------------------------------------------|----------------------------------------------------------------------------------------|------------------|
|                                                                        | Informations de paiement                                                               |                  |
| Détails de la transaction<br>Date de la transaction :<br>27 janv. 2021 | Votre palement a été accepté.<br>Nous vous conseillons de conserver vos informations d | e paiement.      |
| Numéro de carte :<br>#############0002                                 |                                                                                        |                  |
| Référence de la transaction :<br>PAYFIP0000000006450928                | Impressi                                                                               | on PDF Continuer |
| Référence commande :<br>20200100000000001257                           |                                                                                        |                  |
| Comptable :<br>TRES. POLIGNY                                           |                                                                                        |                  |
| Identifiant du commerçant :<br>228041083630010                         |                                                                                        |                  |
| Numéro de contrat carte :<br>2338825016                                |                                                                                        |                  |
| E-mail :<br>bureau.caprecouvrement-<br>payfip@dgfip.finances.gouv.fr   |                                                                                        |                  |
| Numéro d'autorisation :                                                |                                                                                        |                  |

# Parcours prélèvement

### 1 - Sélection du mode de paiement

| RÉPUBLIQUE<br>FRANÇAISE<br>Lidnot<br>Agalité<br>Frateswité | PayFip.gouv.fr<br>La solution de palement de la Direction Générale des Finances Publiques.                                                                                                | PAY |
|------------------------------------------------------------|----------------------------------------------------------------------------------------------------|-----|
|                                                            | Informations sur la dette                                                                                                    |     |
|                                                            | Collectivité : SIVOS DU HAUT LIZON<br>Référence de la dette : 2020-01-00-0000000001255<br>Montant : 42,00€<br>Adresse électronique : bureau.caprecouvrement-payfip@dgfip.finances.gouv.fr | r   |
|                                                            | Choix du mode de paiement                                                                                                    |     |
|                                                            | Payer par prélèvement Pour poursuivre cette procédure, vous<br>devrez saisir vos identifients impats geu                                                                                  | лv  |
|                                                            | Payer par carte bancaire 📰 😅 VISA pout                                                                                                    |     |
|                                                            | Annuler                                                                                                    |     |

### 2 – Authentification via les identifiants impots.gouv ou le service FranceConnect

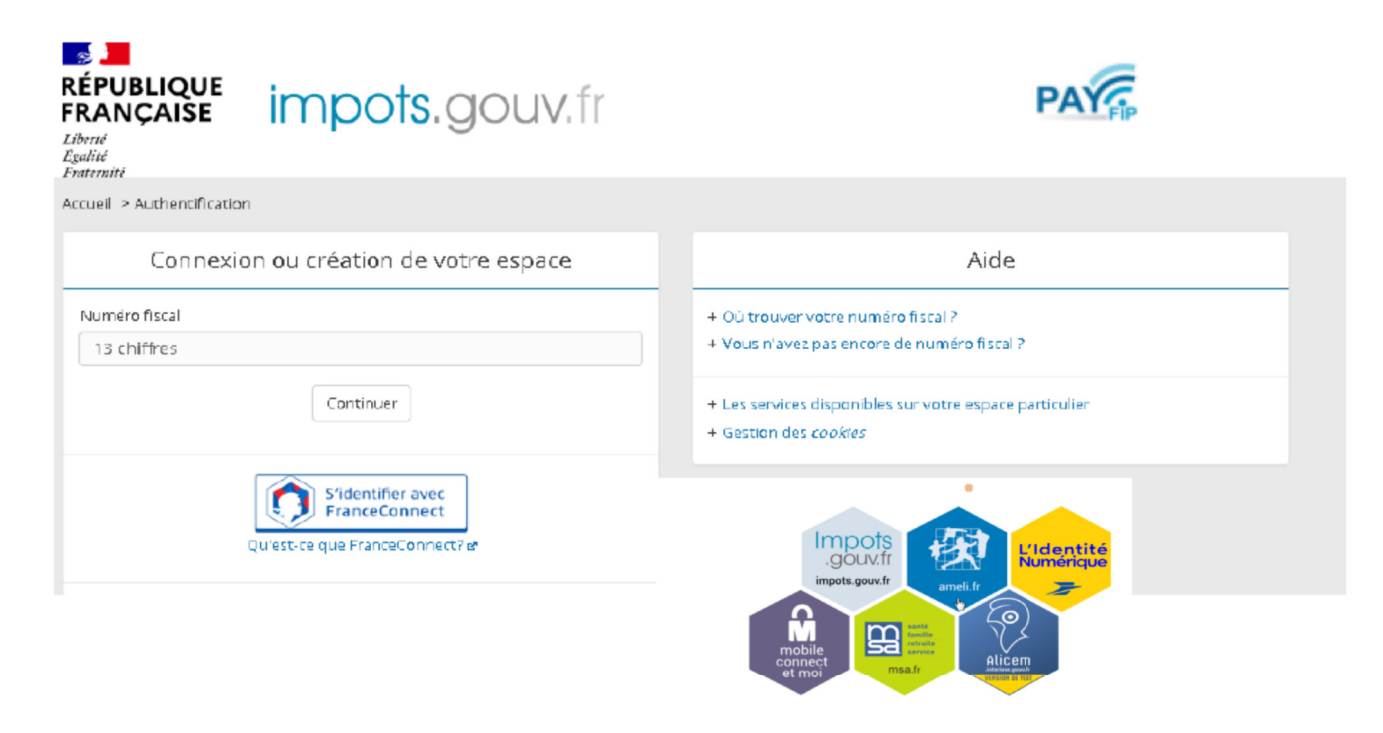

# 3 – Sélection ou création du compte bancaire

L'usager sélectionne un des comptes bancaires affiché OU déclare un nouveau compte (clique sur le bouton « + Ajouter un compte bancaire ») = Affichage de la page de saisie du compte bancaire.

| RÉPUBLIQUE<br>FRANÇAISE<br>Liberi<br>Igatité<br>Pratornatif | PayFiP, gouv, fr<br>La solution de palement de la Direction Générale des Finan | ces Publiques.                      | ⊕              | PAY |
|-------------------------------------------------------------|--------------------------------------------------------------------------------|-------------------------------------|----------------|-----|
| Bonjour Violaine Dubois,<br>Veuillez sélectionner le c      | ompte bancaire que vous désirez utilise                                        | r pour votre paiement.              |                |     |
| Choix du cor                                                | mpte bancaire                                                                  |                                     |                |     |
|                                                             | NP Paribas Montrouge<br>K6111<br>ompte courant                                 | BNP Paribas Plaisanc<br>XX6222<br>- | e              |     |
| Cr<br>>><br>-                                               | rédit Agricole Noisy-Le-Grand<br>(6333                                         | +<br>Ajouter un<br>banca            | compte<br>aire |     |
|                                                             |                                                                                |                                     |                |     |
|                                                             | A                                                                              | nnuler                              |                |     |

<u>Ci-dessous page affichée pour la saisie d'un premier ou d'un nouveau compte bancaire :</u>

L'usager qui souhaite ajouter un nouveau compte bancaire renseigne la page ci-dessous et autorise la DGFiP à conserver les coordonnées de ce compte bancaire pour faciliter les paiements ultérieurs.

Le nouveau compte bancaire sera ajouter dans le « portefeuille électronique » et visible au paiement suivant dans la liste des comptes sélectionnables.

Il est possible à tout moment de supprimer un compte bancaire du « portefeuille électronique ».

| Liberté - Égalité - Fraternité<br>RÉPUBLIQUE FRANÇAISE | PAY                                                                                                    |
|--------------------------------------------------------|----------------------------------------------------------------------------------------------------|
|                                                        | La solution de paiement de la Direction Générale des Finances Publiques                                        |
| Saisia d'un cor                                        | nnto hancairo                                                                                                  |
| Saisle d un col                                        |                                                                                                    |
| Veuillez renseigner l'a                                | dresse du titulaire du compte                                                                                  |
| Pays du compte                                         | France 👻 🕐                                                                                                    |
| IBAN *                                                 | FB12 3145 4568 1654 7986 5486 444                                                                              |
| BIC *                                                  |                                                                                                    |
| Libellé du compte                                      | 2                                                                                                    |
| Civilité *                                             | O Monsieur O Madame                                                                                            |
| Nom du titulaire *                                     | Prénom *                                                                                                    |
| Adresse du titulaire *                                 | ?                                                                                                    |
| Complément d'adresse                                   |                                                                                                    |
|                                                        |                                                                                                    |
| Code Postal                                            | Ville *                                                                                                    |
| Pays du titulaire<br>(si différent de France)          | champs obligatoires                                                                                            |
|                                                        |                                                                                                    |
|                                                        | U Jautonise la DGHP a conserver les coordonnees de ce compte bancaire pour faciliter mes palements ulterieurs. |
|                                                        |                                                                                                    |
|                                                        | valider Annuer                                                                                                 |
|                                                        |                                                                                                    |

# 4 – Validation du paiement

L'usager, après avoir sélectionné un compte bancaire dans son « portefeuille électronique » ou en avoir ajouté un nouveau, valide son paiement.

| RÉPUBLIQUE<br>FRANÇAISE<br>Literri<br>Politi<br>Frestreid<br>La selution de pale | PAY                                                                          |                         |
|----------------------------------------------------------------------------------|------------------------------------------------------------------------------|-------------------------|
|                                                                                  | Ċ                                                                            |                         |
| Validation du paiem                                                              | ent                                                                          |                         |
|                                                                                  |                                                                              |                         |
| Référence de la facture                                                          | Compte bancaire                                                              | Montant                 |
| ABC 123                                                                          | FR68 - XXXX - XXXX - XXXX - XXXX - XXX6 - 111                                | 50,00 €                 |
| <ul> <li>Je valide les informations<br/>le compte bancaire que j'a</li> </ul>    | indiquées et autorise le comptable public à présenter un c<br>i sélectionné. | rdre de prélèvement sur |
|                                                                                  |                                                                              |                         |
|                                                                                  | Valider Annuler                                                              |                         |
|                                                                                  |                                                                              |                         |

### 5 - Confirmation de paiement

Après validation de son paiement, **PayFip confirme la prise en compte du paiement** et **transmet sur l'adresse électronique saisie préalablement un ticket de paiement** qui est à conserver.

| RÉPUBLIQUE<br>FRANÇAISE<br>Libert<br>Agatat<br>Franreit                                                                                                    | PayFiP.gou                                                                                                    | des Finances Publiques.                                                                                                    | Ð                                                                                                    | PAY                |
|----------------------------------------------------------------------------------------------------|----------------------------------------------------------------------------------------------------|----------------------------------------------------------------------------------------------------|----------------------------------------------------------------------------------------------------|--------------------|
|                                                                                                    |                                                                                                    |                                                                                                    |                                                                                                    |                    |
| Confirmation                                                                                                    | de paiement                                                                                                    |                                                                                                    |                                                                                                    |                    |
| au profit de Commu<br>Sous le numéro 6000<br>(Etablissement teneu<br>un montant de 50,00<br>Le mandat qui autoris<br>Vous serez prélévé si<br>Vous recevrez la notr | ne de Bron<br>00005592 sur le compte banca<br>du compte : BNP Paribas Mo<br>€.<br>e ce prélévement porte la Réfé<br>ir votre compte 3 jours ouvrés é<br>lication de votre paiement par c | ire FR68 - XXX - XXX<br>ntrouge et titulaire du c<br>rence Unique de Mande<br>à compter d'aujourd'hui<br>courriel à l'adresse : ben | OX - XXXX - XXXX - XXX<br>compte : Benoit Dupont<br>at (RUM) n°54545645646<br>soit le 16/02/2017.<br>noit dupont@gmail.com | 66 - 111<br>) рошг |
|                                                                                                    |                                                                                                    | Fermer                                                                                                    |                                                                                                    |                    |
|                                                                                                    |                                                                                                    |                                                                                                    |                                                                                                    |                    |